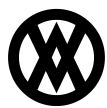

Knowledgebase > Inventory Manager (fka DataCollection) > Setup > Mobile Lookup Configuration

# **Mobile Lookup Configuration**

Product Development - 2025-08-20 - Setup

## **Overview**

New options have been introduced to Inventory Manager for configuring which fields appear in the lookups throughout the mobile app. Make the most important fields available when warehouse users are searching for sales orders, purchase orders, items, serials, lots, and more. Tailor field visibility per transaction type so that every inventory process from receiving to transferring to sales order fulfillment is faster and easier.

This feature is available as of Inventory Manager v5.15.0.

# **Mobile Lookup Configuration**

The Mobile Lookup Configuration screen in the Inventory Manager desktop application allows configuring visible fields for the mobile app lookups. This includes core fields as well as User Defined Fields (UDFs) for each business object. These changes are global and affect all mobile users.

### Setup

Open the Security Editor in the Inventory Manager console by going to Modules -> System -> Security Editor. Enable the Mobile Lookup Configuration screen and save. Log out and back in for changes to take effect.

| Security: | 📄 Copy Security 🛛 😹 Export Security 🛛 🛞 Import Security |
|-----------|---------------------------------------------------------|
| Enabled   | Plugin Name                                             |
|           | RBc mobile lookup configuration                         |
| <b>V</b>  | Mobile Lookup Configuration                             |
|           |                                                         |
|           |                                                         |
|           |                                                         |

### Configuration

Launch the Mobile Lookup Configuration screen from the Setup tab in the ribbon.

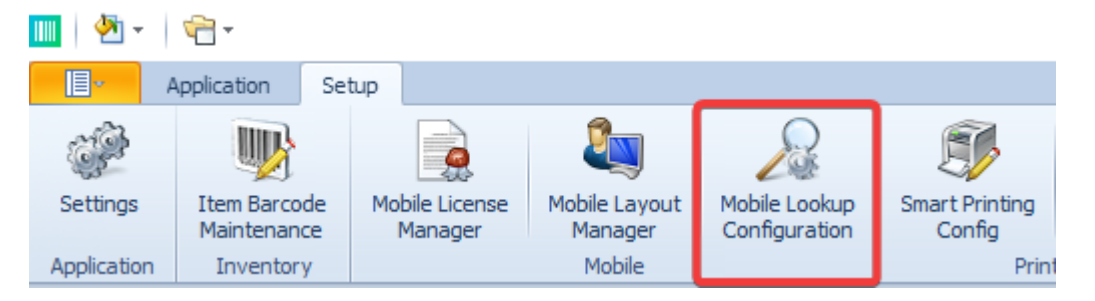

The Mobile Lookup Configuration screen provides dropdown options at the top to select the Transaction Type,

such as Mobile Picking or Mobile Receiving, and the Lookup Type, such as Sales Document or Item Number. Lookup Type options change based on the selected Transaction Type.

On the left, the Available Fields section displays all fields that can be made visible for the selected Transaction Type and Lookup Type. On the right, the Lookup Cell Layout shows the current layout for the selected Transaction Type and Lookup Type. Fields can be dragged and dropped between these sections to add or remove them from the layout.

| Republic Lookup Configuration ×               |            |                                                                                                    |                                                        |
|-----------------------------------------------|------------|----------------------------------------------------------------------------------------------------|--------------------------------------------------------|
| 📑 Close 🛛 📙 Save Transaction Type: Mobile Pid | cking      | - Lookup Type: Item Nu                                                                                                    | mber 💌                                                 |
| Available Fields                              |            | Lookup Cell Layout                                                                                                    |                                                        |
| Base_UofM                                     |            | 🏠 Move Up 🛛 🐺 Move Down 🛛 年 Align                                                                                                    | Left 🛛 🔿 Align Right 👘 🔊 Reset To Default              |
| Component_Seq_Num                             |            | Item Number                                                                                                    | Item Description                                       |
| Customer_Num                                  |            | Item Type                                                                                                    | Item Tracking Option                                   |
| Dexterity_Row_ID                              |            |                                                                                                    | Oty Fulfilled Status                                   |
| Is_Dropship                                   |            |                                                                                                    |                                                        |
| Is_Non_Inventory                              |            |                                                                                                    |                                                        |
| Line_Num                                      |            |                                                                                                    |                                                        |
| Qty_Allocated                                 |            |                                                                                                    |                                                        |
| Qty_Avail                                     |            |                                                                                                    |                                                        |
| Qty_Backordered                               |            |                                                                                                    |                                                        |
| Qty_Base_UofM                                 | <b>_</b> . |                                                                                                    |                                                        |
| Qty_Canceled                                  |            |                                                                                                    |                                                        |
| Qty_Confirmed                                 |            |                                                                                                    |                                                        |
| Qty_Confirmed_Status                          |            | Configuration Tips                                                                                                    |                                                        |
| Qty_Fulfilled                                 |            | - Drag fields from the left into cell positions in the                                                                                    | above grid to assign them to the layout.               |
| Qty_Ordered                                   |            | - Drag fields from the grid back to the left to remo                                                                                      | ve them from the layout.                               |
| Qty_Packed                                    |            | <ul> <li>All fields in the left column will be left-aligned in the<br/>All fields in the right column will be right-aligned in</li> </ul> | ne cell.<br>n the cell.                                |
| Qty_Packed_And_To_Pick_Status                 |            | - The top row must have at least one assigned fiel                                                                                        | ld.                                                    |
| Qty_Packed_Status                             |            | <ul> <li>Middle rows with no assigned fields will be used fields will not take</li> </ul>                                                 | or extra spacing in the cell layout.                   |
| Qty_Remaining                                 |            | - Assigned fields that have blank values when load                                                                                        | ded for a cell will still take up their assigned space |
| Oty_Solocted                                  |            | so that all lookup cells are the same size.                                                                                               |                                                        |

To configure a layout, select the target transaction from the Transaction Type dropdown.

|   | $\searrow$ Mobile Lookup Configuration $	imes$ |                                                            |   |         |
|---|------------------------------------------------|------------------------------------------------------------|---|---------|
|   | Close 📙 Save Transact                          | ion Type:                                                  | - | Lookup  |
|   | Available Fields                               | Mobile Packing<br>Mobile Picking                           | 1 |         |
|   |                                                | Mobile Picking Confirmation<br>Mobile Receipt Confirmation |   | Nove Do |
|   |                                                | Mobile Returns                                             |   |         |
| l |                                                | Mobile Shipment                                            | - |         |
|   |                                                |                                                            |   |         |

Select the target lookup from the Lookup Type dropdown. These options change based on the selected Transaction Type.

| Mobile Lookup Configuration ×                 |                                            |                          |
|-----------------------------------------------|--------------------------------------------|--------------------------|
| Close 🛛 Save Transaction Type: Mobile Picking | ▼ Lookup Type:                             | <b>•</b>                 |
| Available Fields                              | Lookup Cell Layout Sales I                 | Document                 |
|                                               | 1 Move Up   Up Move Down   Contract Lot Nu | Number<br>Mumber<br>mber |
|                                               | Shippir<br>Packay                          | ng Number<br>ge Number   |
|                                               | Packag                                     | је Туре                  |
|                                               |                                            |                          |

Drag fields from the left into positions in the grid to assign them to the layout. Drag fields from the grid back to the left to remove them from the layout.

| Close 📙 Save Transaction Ty                                                                                                    | pe: Mobile P | Picking | ▼ Lookup Type: Item Nu                                                                                                    | ımber 👻                                                                                                    |
|----------------------------------------------------------------------------------------------------|--------------|---------|----------------------------------------------------------------------------------------------------|----------------------------------------------------------------------------------------------------|
| Available Fields                                                                                                    |              |         | Lookup Cell Layout                                                                                                    |                                                                                                    |
| Base_UofM                                                                                                    |              |         | 🏠 Move Up 🛛 🦊 Move Down 🛛 💝 Align                                                                                                    | Left 📫 Align Right 🖉 Reset To Default                                                                                                    |
| Component_Seq_Num                                                                                                    |              |         | Item Number                                                                                                    | Item Description                                                                                                    |
| Customer_Num                                                                                                    |              |         | Item Type                                                                                                    | Item Tracking Option                                                                                                    |
| Dexterity_Row_ID                                                                                                    |              |         |                                                                                                    | Oty Fulfilled Status                                                                                                    |
| Is_Dropship                                                                                                    |              |         | sine_Num                                                                                                    | Q, j, d.m.cd_b, d.d.b                                                                                                    |
| Is_Non_Inventory                                                                                                    | =            |         | ·                                                                                                    |                                                                                                    |
| Line_Num                                                                                                    |              |         |                                                                                                    |                                                                                                    |
| Qty_Allocated                                                                                                    |              |         |                                                                                                    |                                                                                                    |
| Qty_Avail                                                                                                    |              |         |                                                                                                    |                                                                                                    |
| Qty_Backordered                                                                                                    |              |         |                                                                                                    |                                                                                                    |
| Oty Base UofM                                                                                                    |              |         |                                                                                                    |                                                                                                    |
|                                                                                                    |              |         |                                                                                                    |                                                                                                    |
| Qty_Canceled                                                                                                    |              |         |                                                                                                    |                                                                                                    |
| Qty_Canceled<br>Qty_Confirmed                                                                                                    |              |         | Configuration Tips                                                                                                    |                                                                                                    |
| Qty_Canceled<br>Qty_Confirmed<br>Qty_Confirmed_Status                                                                                                    |              |         | Configuration Tips                                                                                                    | always wide a second three to the layer t                                                                                                    |
| Qty_Canceled<br>Qty_Confirmed<br>Qty_Confirmed_Status<br>Qty_Fulfilled                                                                                    |              |         | Configuration Tips - Drag fields from the left into cell positions in the - Drag fields from the grid back to the left to remu                                                                                                    | above grid to assign them to the layout.                                                                                                    |
| Qty_Canceled<br>Qty_Confirmed<br>Qty_Confirmed_Status<br>Qty_Fulfilled<br>Qty_Ordered                                                                     |              |         | Configuration Tips - Drag fields from the left into cell positions in the - Drag fields from the grid back to the left to remu All fields in the left column will be left-aligned in                                                                                                    | above grid to assign them to the layout.<br>ove them from the layout.<br>the cell.                                                                                                    |
| Qty_Canceled<br>Qty_Confirmed<br>Qty_Confirmed_Status<br>Qty_Fulfilled<br>Qty_Ordered<br>Qty_Packed                                                       |              |         | Configuration Tips<br>- Drag fields from the left into cell positions in the<br>- Drag fields from the grid back to the left to remu-<br>- All fields in the left column will be left-aligned in<br>- All fields in the right column will be right-aligned<br>- The top row must have at least one assigned field                                                                                                    | above grid to assign them to the layout.<br>ove them from the layout.<br>the cell.<br>in the cell.<br>id.                                                                                                    |
| Qty_Canceled<br>Qty_Confirmed<br>Qty_Confirmed_Status<br>Qty_Fulfilled<br>Qty_Ordered<br>Qty_Packed<br>Qty_Packed_And_To_Pick_Status                      |              |         | Configuration Tips<br>- Drag fields from the left into cell positions in the<br>- Drag fields from the grid back to the left to remu-<br>- All fields in the left column will be left-aligned in<br>- All fields in the right column will be right-aligned<br>- The top row must have at least one assigned field<br>- Middle rows with no assigned fields will be used                                                                                                    | above grid to assign them to the layout.<br>ove them from the layout.<br>the cell.<br>in the cell.<br>id.<br>for extra spacing in the cell layout.                                                                                |
| Qty_Canceled<br>Qty_Confirmed<br>Qty_Confirmed_Status<br>Qty_Fulfilled<br>Qty_Ordered<br>Qty_Packed<br>Qty_Packed_And_To_Pick_Status<br>Qty_Packed_Status |              |         | Configuration Tips<br>- Drag fields from the left into cell positions in the<br>- Drag fields from the grid back to the left to remu-<br>- All fields in the left column will be left-aligned in<br>- All fields in the right column will be right-aligned<br>- The top row must have at least one assigned field<br>- Middle rows with no assigned fields will be used<br>- Bottom rows with no assigned fields will not take<br>- Accioned fields that have blancy uses when back | above grid to assign them to the layout.<br>ove them from the layout.<br>the cell.<br>in the cell.<br>id.<br>for extra spacing in the cell layout.<br>: up cell space.<br>ded for a rell will still take up their assigned space. |

#### Click the Save button to save all changes.

Click the Reset To Default button to set the currently selected lookup back to its default layout.

The following transaction types support configurable lookups:

- Assembly Entry
- Bin Transfers
- In-Transit Picking
- In-Transit Receiving
- Inventory Adjustment
- Inventory Lookup
- Item Label Printing
- License Plate Maintenance
- Mfg Transaction Entry
- Packing
- Picking
- Picking Confirmation
- Receipt Confirmation
- Receiving

- Returns
- Shipment (Shipping)
- Site Transfers
- Stock Count Creation
- Stock Counts

## **Mobile App Lookups**

Once the layouts have been configured and saved, the mobile app lookups will display their configured fields. Launch the target transaction type and enter the target lookup. Note that you may need to enter other required information for that module before accessing the target lookup; e.g. for Picking you must select the Doc Num and then a serial-tracked Item Num before being able to enter the Serial Num lookup.

Lookups will show their fields in the configured layout, with matching position and alignment. Fields that are too long for their designated space will be truncated. Middle rows with no assigned fields will be used for extra spacing in the cell layout. Bottom rows with no assigned fields will not take up cell space. Assigned fields that have blank values when loaded will still take up their assigned space so that all lookup cells are the same size.

The lookup header region will show the names of all displayed fields in the same position as the cells, so that the user knows which fields are shown for that lookup. Each header field name can be tapped to sort the lookup results by that field. The first tap will sort by that field in ascending order (A-Z), the second tap will sort by that field in descending order (Z-A), and the third tap will reset to the default sort for that lookup.

### **Examples**

Picking - Sales Document

| Sales_Doc_Num   |               |
|-----------------|---------------|
| Customer_Num    | Req_Ship_Date |
| Shipping_Method | _xPriority    |
|                 |               |
|                 |               |
|                 |               |

| ← Select Doc Num |               |  |
|------------------|---------------|--|
| Sales Doc Num    |               |  |
| Customer Num     | Req Ship Date |  |
| Shipping Method  | Priority      |  |
| ORD1015          |               |  |
| ADVANCED0003     | 4/9/2024 >    |  |
| GROUND           | HIGH          |  |
| ORD1020          |               |  |
| 000011           | 9/4/2024 >    |  |
| UPS GROUND       | LOW           |  |
| ORD1023          |               |  |
| 000011           | 10/3/2024 >   |  |
| UPS GROUND       | STANDARD      |  |
| ORD1029          |               |  |
| 000011           | 3/12/2025 >   |  |
| FEDEX GROUND     | ASAP          |  |

Picking - Item Number

| Item_Number      | Unit_Of_Measure      |
|------------------|----------------------|
| Item_Description | Qty_Fulfilled_Status |
|                  |                      |
|                  |                      |
|                  |                      |
|                  | ·                    |

| ← Select Item Nur | nber                 |
|-------------------|----------------------|
| Item Number       | Unit Of Measure      |
| Item Description  | Qty Fulfilled Status |
| A100              | EACH                 |
| Audio System      | 0 of 1 Picked        |
| CAP100            | EACH                 |
| Capacitor         | 0 of 1 Picked        |
| 100XLG            | Each                 |
| Green Phone       | 0 of 1 Picked        |
|                   |                      |

Picking - Serial Number

| Serial_Number | Date_Received |
|---------------|---------------|
| _xOEMSerial   | Bin           |
|               |               |
|               |               |
|               |               |
|               |               |

| ← Select Serial Nu | n             |
|--------------------|---------------|
| Serial Number      | Date Received |
| OEM Serial         | Bin           |
| 1                  | 3/2/2027      |
| 12345              | AUTOCREATE    |
| 10                 | 3/2/2027      |
| 67890              | AUTOCREATE    |
| 4                  | 3/2/2027      |
| 24638              | AUTOCREATE    |
| 6                  | 3/2/2027      |
| 8391               | AUTOCREATE    |
| 7                  | 3/2/2027      |
| 06342              | AUTOCREATE    |

Picking - Lot Number

| Lot_Number      | Expiration_Date |
|-----------------|-----------------|
| Lot_Attribute_1 | _xCOO           |
|                 |                 |
|                 |                 |
|                 |                 |
|                 |                 |

| ← Select Lot Num |                 |
|------------------|-----------------|
| Lot Number       | Expiration Date |
| Lot Attribute 1  | COO             |
| LOT B            | 7/24/2027       |
| Blue             | MEXICO          |
| LOT B            | 7/24/2027       |
| Blue             | MEXICO          |
| LOT B            | 7/24/2027       |
| Blue             | MEXICO          |
| LOT B            | 7/24/2027       |
| Blue             | MEXICO          |
| LOT A            | 4/18/2025       |
| Red              | USA             |
| LOT A            | 4/18/2025       |
| Red              | CHINA           |
| LOT A            | 4/18/2025       |
| Red              | CHINA           |